# MISE EN PLACE ET CONFIGURATION DE SNORT SOUS PFSENSE

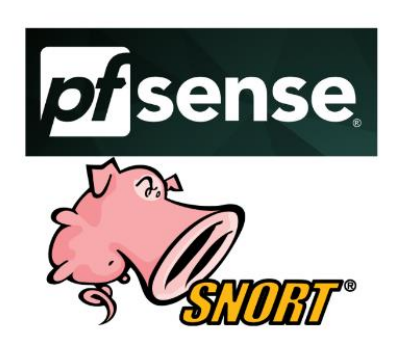

- 1. INTRODUCTUON
- 2. INSTALLER, CONFIGURER SNORT ET CREER SON USER SNORT
- 3. TEST D'INTRUSION

#### 1. INTRODUCUTION

Snort est le premier système de prévention des intrusions (IPS) Open Source au monde. Snort IPS utilise une série de règles qui aident à définir l'activité réseau malveillante et utilisent ces règles pour trouver les paquets qui correspondent à celles-ci et génère des alertes pour les utilisateurs.

Snort peut également être déployé en ligne pour arrêter ces paquets. Snort a trois utilisations principales: **En tant que renifleur de paquets comme tcpdump, en tant qu'enregistreur de paquets - ce qui est utile pour le débogage du trafic réseau, ou il peut être Utilisé comme un système complet de prévention des intrusions sur le réseau**. Snort peut être téléchargé et configuré pour le personnel et l'utilisation professionnelle.

#### 2. INSTALLER ET CONFIGURER SNORT

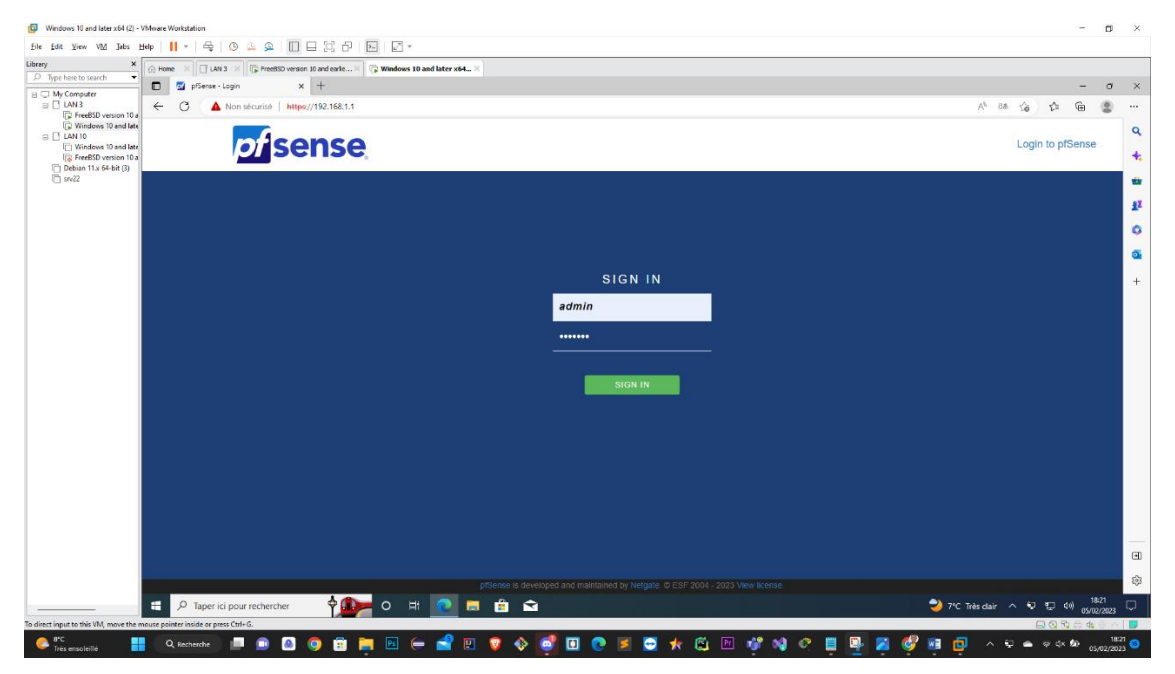

Par défaut le paquet SNORT n'est installé sur PFSense il faut donc le télécharger puis l'installer.

Une fois dans PFSense on va dans le système ensuite Package manager pour voir les paquets installés et les paquets disponible.

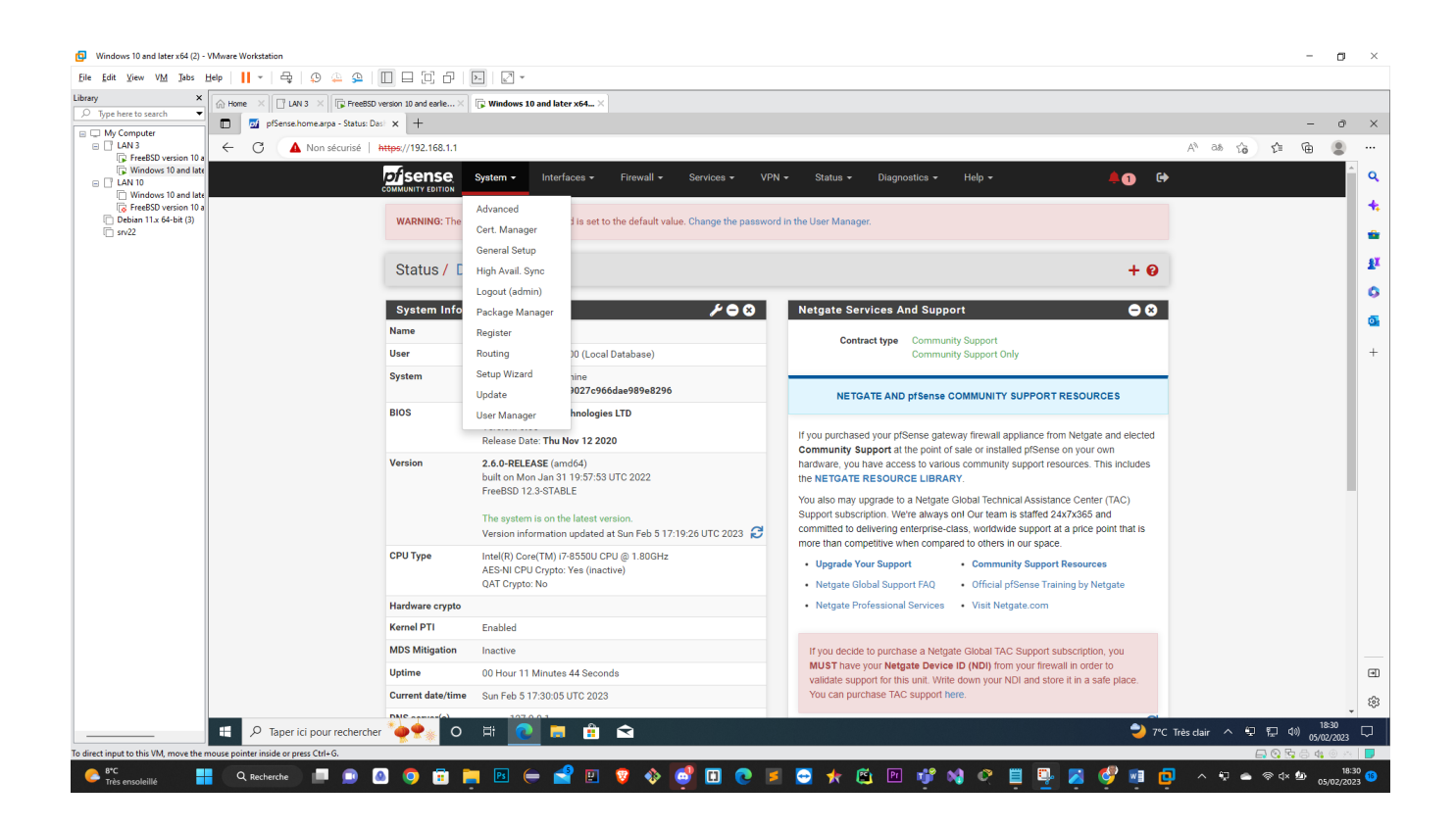

SNORT se trouvera donc dans les paquets disponibles, on ira donc le chercher pour l'installer

| Search term |         | snort Both V Q Search Clear                                                                                                    |         |
|-------------|---------|----------------------------------------------------------------------------------------------------|---------|
|             |         | Enter a search string or *nix regular expression to search package names and descriptions.                                                                            |         |
| Packa       | ages    |                                                                                                    |         |
| Name        | Version | Description                                                                                                    |         |
| snort       | 4.1.6   | Snort is an open source network intrusion prevention and detection system (IDS/IPS). Combining the benefits of signature, protocol, and anomaly-<br>based inspection. | Install |
|             |         | Package Dependencies:<br>Ø snort-2.9.20                                                                                                    |         |

|                                                                                                    | Manager / Package Installer                                                                                                    | 3  |
|----------------------------------------------------------------------------------------------------|----------------------------------------------------------------------------------------------------|----|
| pfSense-pkg-snort installatio                                                                            | n successfully completed.                                                                                                    |    |
| Installed Packages Ava                                                                                   | lable Packages Package Installer                                                                                                    |    |
| Package Installation                                                                                     |                                                                                                    |    |
| lease note that, by defa<br>afault snaplen of 15158<br>tream5 target-based reas<br>our card supports it. | ult, snort will truncate packets larger than the<br>bytes. Additionally, LRO may cause issues with<br>sembly. It is recommended to disable LRO, if                                       | *  |
| nis can be done by appen<br>====<br>essage from pfSense-pkg-                                             | ding '-lro' to your ifconfig_ line in rc.conf.<br>snort-4.1.6:                                                                                                    |    |
| lease visit Services - S<br>lobal tab. Afterwards vi<br>>> Cleaning up cache<br>uccess                   | nort - Interfaces tab first to add an interface, then select your desired rules packages at the Services - Snort -<br>sit the Updates tab to download your configured rulesets.<br>done. | Ŧ  |
|                                                                                                    |                                                                                                    | 11 |
| nstalled Packages Ava                                                                                    | ilable Packages                                                                                                    |    |
| nstalled Packages                                                                                        |                                                                                                    |    |
| Name Category Version                                                                                    | Description                                                                                                    |    |
| Name Category Version<br>snort security 4.1.6                                                            | Description<br>Snort is an open source network intrusion prevention and detection system (IDS/IPS). Combining the benefits of signature, protocol, and<br>anomaly-based inspection.      |    |

🛅 = Remove 🚦 = Information 🏾 🕰 = Reinstall

Newer version available

Package is configured but not (fully) installed or deprecated

Après l'installation du paquet Snort nous procèderons à l'ajout de service Snort, donc nous irons à l'onglet service puis sectionner Snort.

| Services / Snort / Interfaces |                        |         |           |                                    |       |          |                           |             |      | 0 |       |
|-------------------------------|------------------------|---------|-----------|------------------------------------|-------|----------|---------------------------|-------------|------|---|-------|
| Snort Interfaces              | Global Settings        | Updates | Alerts    | Alerts Blocked Pass Lists Suppress |       | IP Lists | IP Lists SID Mgmt Log Mgn |             | Sync |   |       |
| Interface Settin              | ıgs Overview           |         |           |                                    |       |          |                           |             |      |   |       |
| Interface                     | Interface Snort Status |         | Pattern N | latch                              | Block | ing Mode |                           | Description | Act  |   |       |
|                               |                        |         |           |                                    |       |          |                           |             |      |   | 🕂 Add |
| 0                             |                        |         |           |                                    |       |          |                           |             |      |   |       |
|                               |                        |         |           |                                    |       |          |                           |             |      |   |       |
|                               |                        |         |           |                                    |       |          |                           |             |      |   |       |
|                               |                        |         |           |                                    |       |          |                           |             |      |   |       |

Et accéder au Global Setting, la première étape est donc d'activer le téléchargement de règles gratuites, en cochant la première case (Enable Snort VRT), on nous demandera **L'Oinkmaster Code** qui est une clé qu'on devra aller chercher sur Snort.org Et ensuite nous pouvons cocher les cases Enable Snort GPLv2 pour les règles communautaires et Enable ET Open.

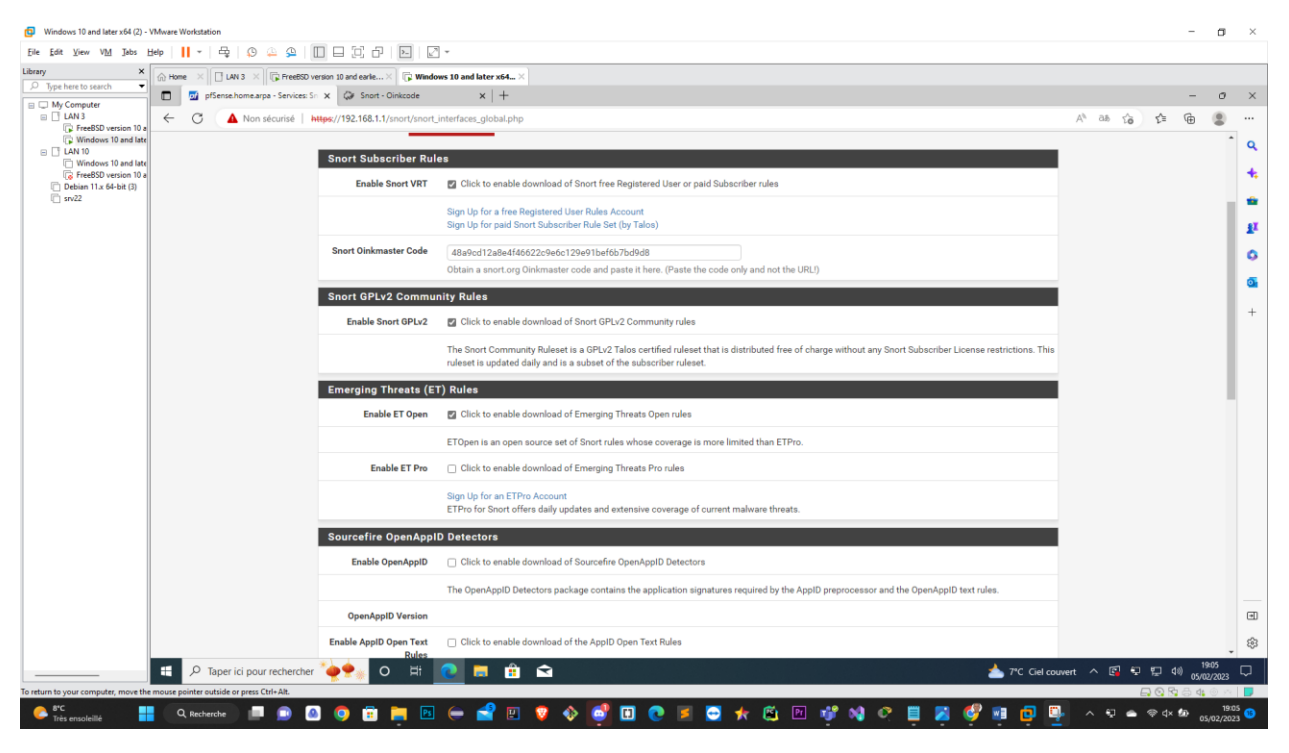

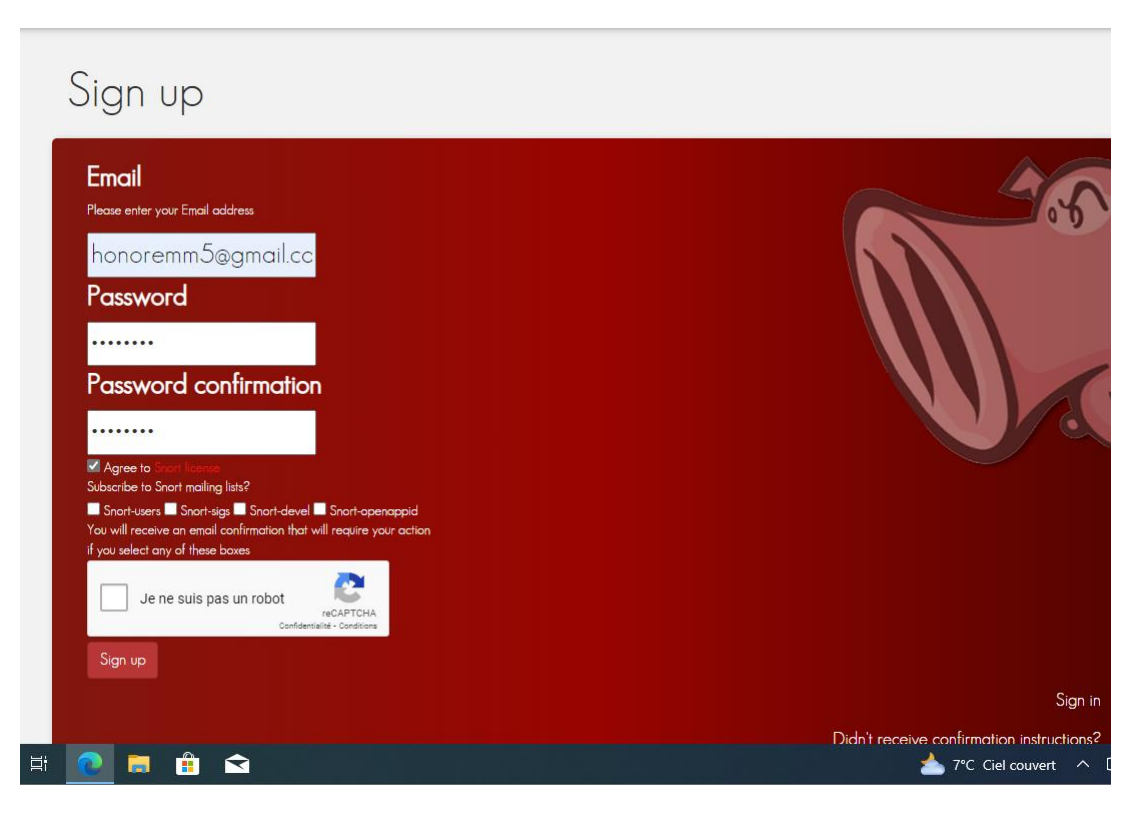

### Snort.org

Après création et confirmation de mon compte Snort j'ai pu avoir la clé Oinkmaster code

| honoremm5@gmail.com |                                                                                               |
|---------------------|-----------------------------------------------------------------------------------------------|
| Account             | Oinkcode                                                                                      |
| Oinkcode            | 48a9cd12a8e4f46622c9e6c129e91bef6b7bd9d8                                                      |
| Subscription        |                                                                                               |
| Receipts            | Regenerate                                                                                    |
| False Positive      |                                                                                               |
| Snort License       | Documentation and Resources                                                                   |
| Resources           | How to use your oinkcode<br>Informational and instructional resources for Snort 2 and Snort 3 |
|                     |                                                                                               |

Dans la zone Rules Update Settings on effectue les config ci-dessous :

Update Interval: 1 Day

Update Start Time: 00:00

On coche Keep Snort Settings After Deinstall et Startup/Shutdown Logging, pour que quand on désinstallera Snort on garde les paramètres de configuration et avoir les log

Et dans les paramètres généraux on met 1h pour supprimer l'intervalle des hôtes bloqués.

| Windows 10 and later x64 (2) -        | VMware Workstation                         |                                            |                                                                                                    |                              | - 0            | ×                  |
|---------------------------------------|--------------------------------------------|--------------------------------------------|----------------------------------------------------------------------------------------------------|------------------------------|----------------|--------------------|
| <u>File Edit View VM</u> <u>T</u> abs | Help   📙 -   🚭   😳 🚇 🚇   🔲 🗔 🛛             | 0 8   🕨   🛛 🗸                              |                                                                                                    |                              |                |                    |
| Library ×                             | Home X LAN 3 X FreeBSD version 10 and      | d earlie 🛛 🕞 Windows 10 a                  | nd later x64 ×                                                                                                    |                              |                |                    |
| Ø Type here to search ▼               | 🔲 🗾 pfSense.home.arpa - Services: Sn 🗙 🥥   | Snort - Oinkcode                           | x   +                                                                                                    |                              | - 0            | ×                  |
|                                       | ← C ▲ Non sécurisé   https://192           | 2.168.1.1/snort/snort_interfa              | es_global.php                                                                                                    | AN 88 Q 🟠 🖆                  | ۵              |                    |
| Windows 10 and late                   |                                            | Enable FEODO Tracker<br>Botnet C2 IP Rules | Click to enable download of FEODO Tracker Botnet C2 IP rules                                                                                                    |                              |                | ^ Q                |
| I Windows 10 and late                 |                                            |                                            | Feodo Tracker tracks certain families that are related to, or that evolved from, Feodo. Originally, Feodo was an ebanking Trojan used by cybercriminals<br>to commit ebanking fraud. Since 2010, various malware families evolved from Feodo, such as Cridex, Dridex, Geodo, Heodo and Emotet.                                                                                                    |                              |                | +                  |
| I srv22                               |                                            | Rules Update Setting                       |                                                                                                    |                              |                | *                  |
|                                       |                                            | Update Interval                            | DAY     Second the latence for the under Choose NEDLEP disables and undertee                                                                                                    |                              |                | £I                 |
|                                       |                                            | Undate Start Time                          |                                                                                                    |                              |                | 0                  |
|                                       |                                            | opulie oran mile                           | Enter the nule update start time in 24-hour format (HHMM). Default is 00 hours with a randomly chosen minutes value. Rules will update at the interval<br>chosen above starting at the time specified here. For example, using a start time of 00:08 and choosing 12 Hours for the interval, the rules will update<br>at 00:08 and 12:08 each day. The randomized minutes value should be retained to minimize the impact to the rules update site from large numbers of<br>simultaneous requests. |                              |                | <b>0</b>           |
|                                       |                                            | Hide Deprecated Rules<br>Categories        | Click to hide deprecated rules categories in the GUI and remove them from the configuration. Default is not checked.                                                                                                    |                              |                |                    |
|                                       |                                            | Disable SSL Peer<br>Verification           | Click to disable verification of SSL peers during rules updates. This is commonly needed only for self-signed certificates. Default is not checked.                                                                                                    |                              |                |                    |
|                                       |                                            | General Settings                           |                                                                                                    |                              |                |                    |
|                                       |                                            | Remove Blocked Hosts<br>Interval           | HOUR     Please select the amount of time you would like hosts to be blocked. In most cases, one hour is a good choice.                                                                                                    |                              |                |                    |
|                                       |                                            | Remove Blocked Hosts<br>After Deinstall    | Click to clear all blocked hosts added by Snort when removing the package. Default is checked.                                                                                                    |                              |                |                    |
|                                       |                                            | Keep Snort Settings After<br>Deinstall     | Click to retain Stort settings after package removal.                                                                                                    |                              |                |                    |
|                                       |                                            | Startup/Shutdown<br>Logging                | Click to output detailed messages to the system log when Snort is starting and stopping. Default is not checked.                                                                                                    |                              |                |                    |
|                                       |                                            |                                            | Save                                                                                                    |                              |                |                    |
|                                       |                                            |                                            |                                                                                                    |                              |                | •                  |
|                                       |                                            |                                            |                                                                                                    |                              |                | 50                 |
|                                       | *                                          |                                            | prisense is developed and maintained by Netgate. to ESI: 2004 - 2023 View license.                                                                                                    |                              | 19:10          | ~ c <sup>2</sup> 2 |
|                                       | Taper ici pour rechercher                  | 🖌 O 🛱 💽                                    | 💭 🟗 🖾 📥 74                                                                                                    | : Ciel couvert \land 🖪 🕀 🔛 🕸 | 05/02/2023     | Ω.                 |
| To return to your computer, move the  | e mouse pointer outside or press Ctrl+Alt. |                                            |                                                                                                    |                              | i⇔ 4∎ ⊙ ∘<br>• | 9:10               |
| Très ensoleillé                       | 🗧 🔍 Recherche 🛄 🛄 🧕 🌖                      | 🙂 📮 🖭 🧲                                    | - N N N N N N N N N N N N N N N N N N N                                                                                                    | 💾 🌁 - 스 윈 🍝 🖘                | 05/02/2        | 023 <sup>110</sup> |

Et on poursuivra dans l'onglet mise à jour pour cliquer sur le bouton règle de mise à jour pour mettre à jour les règles Snort.

| Windows 10 and later x64 (2) - VMware Workstation                                                                                                    |                                                                   |                                                                   |                                                  | - 0                         | ×           |
|----------------------------------------------------------------------------------------------------|-------------------------------------------------------------------|-------------------------------------------------------------------|--------------------------------------------------|-----------------------------|-------------|
| Eile Edit View VM Jabs Help   📙 🛪   🛱   💭 🚑 🚇   🛄 🚍                                                                                                    |                                                                   |                                                                   |                                                  |                             |             |
| Library X Home X LAN 3 X F FreeBSD version 10                                                                                                    | 0 and earlie X 🕞 Windows 10 and later x64 X                       |                                                                   |                                                  |                             |             |
| ✓         ✓           ✓         ✓           ✓         ✓           ✓         ✓           ✓         ✓           ✓         ✓           ✓         ✓           ✓         ✓           ✓         ✓                                                                                                    | Graph Short - Oinkcode x +                                        |                                                                   |                                                  | - 0                         | ×           |
| □ LAN 3 ← C ▲ Non sécurisé   https://                                                                                                    | /192.168.1.1/snort/snort_download_updates.php                     |                                                                   |                                                  | A as Q 🟠 🖆 🔒 😩              |             |
| C ReeBSD version 10 a                                                                                                    |                                                                   | prvince - VPN - Status - Diagnostice -                            |                                                  |                             | 0           |
| IAN 10      Windows 10 and late                                                                                                    |                                                                   |                                                                   |                                                  |                             |             |
| FreeBSD version 10 a     Debian 11.x 64-bit (3)                                                                                                    | WARNING: The 'admin' account password is set to the default value | Rules Opuale Task                                                 |                                                  |                             | *           |
| 5rv22                                                                                                    |                                                                   |                                                                   |                                                  |                             | •           |
|                                                                                                    | Services / Snort / Updates                                        | while please wait for the<br>process to complete.                 | Θ                                                |                             | £X          |
|                                                                                                    | Snort Interfaces Global Settings Updates Alerts                   | This dialog will auto-close when IP Lists the update is finished. | SID Mgmt Log Mgmt Sync                           |                             | ۰           |
|                                                                                                    | Installed Rule Set MD5 Signature                                  | 0                                                                 |                                                  |                             |             |
|                                                                                                    | Rula Set Name (Ruhlicher                                          |                                                                   | MDE Signatura Data                               |                             | +           |
|                                                                                                    | Sport Subscriber Buleset                                          | Close                                                             | Not Downloaded                                   |                             |             |
|                                                                                                    | Snort GPLv2 Community Rules                                       | Not Downloaded                                                    | Not Downloaded                                   |                             |             |
|                                                                                                    | Emerging Threats Open Rules                                       | Not Downloaded                                                    | Not Downloaded                                   |                             |             |
|                                                                                                    | Snort OpenAppiD Detectors                                         | Not Enabled                                                       | Not Enabled                                      |                             |             |
|                                                                                                    | Snort AppID Open Text Rules                                       | Not Enabled                                                       | Not Enabled                                      |                             |             |
|                                                                                                    | Feodo Tracker Botnet C2 IP Rules                                  | Not Enabled                                                       | Not Enabled                                      |                             |             |
|                                                                                                    | Update Your Rule Set                                              |                                                                   |                                                  |                             |             |
|                                                                                                    | Last Update Unknown Result: Unknown                               |                                                                   |                                                  |                             |             |
|                                                                                                    | Update Rules                                                      | 🙏 Force Update                                                    |                                                  |                             |             |
|                                                                                                    | Click UPDATE RULES to check for and au                            | tomatically apply any new posted updates for selected rule        | es packages. Clicking FORCE UPDATE will zero out |                             |             |
|                                                                                                    | the MD5 hashes and force the download                             | and application of the latest versions of the enabled rules       | packages.                                        |                             |             |
|                                                                                                    | Manage Rule Set Log                                               |                                                                   |                                                  |                             |             |
|                                                                                                    | E View Log                                                        | Clear Log                                                         |                                                  |                             |             |
|                                                                                                    | The log file is limited to 1024K in size and                      | is automatically cleared when that limit is exceeded.             |                                                  |                             | ٠           |
|                                                                                                    | Logfile Size Log file is empty                                    |                                                                   |                                                  |                             | -           |
|                                                                                                    |                                                                   |                                                                   |                                                  | 5                           |             |
| To direct input to this VM move the mouse pointer inside or press Ctd+ G                                                                                                    |                                                                   |                                                                   |                                                  |                             |             |
| S <sup>PC</sup> C     C     C | 9 🖻 📄 🗵 🖨 🚽 🛛 😵 🚳                                                 | 🗓 💽 롣 😔 🋧 🚊 🖻 🖠                                                   | ° 📢 🕂 🗒 🖉 🖉 🖉                                    | 〕 □, ∧ ⊕ △ ⊗ d× ⋬> 05/02/20 | c11<br>23 😘 |

## Patientez 1 à 2 minutes pendant la mise à jour

| Ipdate Your Rule Set | :                                                   |                                                                                                    |
|----------------------|-----------------------------------------------------|----------------------------------------------------------------------------------------------------|
| Last Update          | Feb-05 2023 18:12                                   | Result: Success                                                                                                    |
| Update Rules         | Vpdate Rules                                        | 📩 Force Update                                                                                                    |
|                      | Click UPDATE RULES to o<br>the MD5 hashes and force | check for and automatically apply any new posted updates for selected rules packages. Clicking FORCE UPDATE will zero out<br>se the download and application of the latest versions of the enabled rules packages. |

Après mise à jour de règles on va sur l'onglet Snort Interfaces pour ajouter l'interface à surveiller, on laissera notre WAN et les autres paramètres par défaut.

| Short Interfaces Git                                                                                                    | obal Settings Updates                                                                                                    | Alerts Blocked                                                                                                    | Pass Lists 🗧                                                                                  | Suppress IP List                                         | s SID Mgmt                                     | E Log Mgmt                      |
|----------------------------------------------------------------------------------------------------|----------------------------------------------------------------------------------------------------|----------------------------------------------------------------------------------------------------|-----------------------------------------------------------------------------------------------|----------------------------------------------------------|------------------------------------------------|---------------------------------|
| WAN Settings                                                                                                    |                                                                                                    |                                                                                                    |                                                                                               |                                                          |                                                |                                 |
| General Settings                                                                                                    |                                                                                                    |                                                                                                    |                                                                                               |                                                          |                                                |                                 |
| Enable                                                                                                    | Enable interface                                                                                                    |                                                                                                    |                                                                                               |                                                          |                                                |                                 |
| Interface                                                                                                    | WAN (em0)                                                                                                    |                                                                                                    | ~                                                                                             |                                                          |                                                |                                 |
|                                                                                                    | Choose the interface whe                                                                                                    | ere this Snort instance will i                                                                                                 | nspect traffic.                                                                               |                                                          |                                                |                                 |
| Description                                                                                                    | WAN                                                                                                    |                                                                                                    |                                                                                               |                                                          |                                                |                                 |
|                                                                                                    | Enter a meaningful descr                                                                                                    | iption here for your reference                                                                                                 | ce.                                                                                           |                                                          |                                                |                                 |
| Snap Length                                                                                                    | 1518                                                                                                    |                                                                                                    |                                                                                               |                                                          |                                                |                                 |
|                                                                                                    | Enter the desired interfac                                                                                                    | e snaplen value in bytes. D                                                                                                    | efault is 1518 and is su                                                                      | uitable for most applic                                  | ations.                                        |                                 |
| Alast Sattinga                                                                                                    |                                                                                                    |                                                                                                    |                                                                                               |                                                          |                                                |                                 |
| Alert Settings                                                                                                    |                                                                                                    |                                                                                                    |                                                                                               |                                                          |                                                |                                 |
| Send Alerts to System<br>Log                                                                                                | Snort will send Alerts                                                                                                    | to the firewall's system log                                                                                                   | . Default is Not Checke                                                                       | ed.                                                      |                                                |                                 |
|                                                                                                    |                                                                                                    |                                                                                                    |                                                                                               |                                                          |                                                |                                 |
| System Log Facility                                                                                                    | LOG_AUTH                                                                                                    |                                                                                                    | ~                                                                                             |                                                          |                                                |                                 |
| System Log Facility                                                                                                    | LOG_AUTH<br>Select system log Facility                                                                                                    | to use for reporting. Defau                                                                                                    | ✓ Ilt is LOG_AUTH.                                                                            |                                                          |                                                |                                 |
| System Log Facility                                                                                                    | LOG_AUTH<br>Select system log Facility                                                                                                    | to use for reporting. Defau                                                                                                    | v)<br>ult is LOG_AUTH.                                                                        |                                                          |                                                |                                 |
| System Log Facility<br>System Log Priority                                                                                  | LOG_AUTH<br>Select system log Facility<br>LOG_ALERT<br>Select system log Priority                                                                                                    | to use for reporting. Defau                                                                                                    | ult is LOG_AUTH.                                                                              | п.                                                       |                                                |                                 |
| System Log Facility<br>System Log Priority                                                                                  | LOG_AUTH<br>Select system log Facility<br>LOG_ALERT<br>Select system log Priority                                                                                                    | r to use for reporting. Defau                                                                                                  | Ilt is LOG_AUTH.                                                                              | π.                                                       |                                                |                                 |
| System Log Facility System Log Priority Enable Packet Captures                                                              | LOG_AUTH<br>Select system log Facility<br>LOG_ALERT<br>Select system log Priority<br>Checking this option v                                                                               | to use for reporting. Defau<br>(Level) to use for reporting<br>vill automatically capture p                                    | It is LOG_AUTH.  G. Default is LOG_ALER ackets that generate a                                | T.<br>Snort alert into a topo                            | lump compatible f                              | file                            |
| System Log Facility<br>System Log Priority<br>Enable Packet Captures                                                        | LOG_AUTH<br>Select system log Facility<br>LOG_ALERT<br>Select system log Priority<br>Checking this option of                                                                              | to use for reporting. Defau<br>r (Level) to use for reporting<br>will automatically capture p                                  | Jult is LOG_AUTH.                                                                             | T.<br>Snort alert into a topo                            | lump compatible !                              | file                            |
| System Log Facility<br>System Log Priority<br>Enable Packet Captures<br>Services / Sno                                      | LOG_AUTH<br>Select system log Facility<br>LOG_ALERT<br>Select system log Priority<br>Checking this option w                                                                               | to use for reporting. Defau<br>r (Level) to use for reporting<br>vill automatically capture p                                  | w<br>it is LOG_AUTH.<br>g. Default is LOG_ALER<br>ackets that generate a                      | T.<br>Snort alert into a topo                            | lump compatible (                              | file                            |
| System Log Facility<br>System Log Priority<br>Enable Packet Captures<br>Services / Sno                                      | LOG_AUTH<br>Select system log Facility<br>LOG_ALERT<br>Select system log Priority<br>Checking this option w                                                                               | to use for reporting. Defau<br>r (Level) to use for reporting<br>vill automatically capture p                                  | w<br>it is LOG_AUTH.<br>g. Default is LOG_ALER<br>ackets that generate a                      | T.<br>Snort alert into a topo                            | lump compatible f                              | file                            |
| System Log Facility System Log Priority Enable Packet Captures Services / Snot Snort Interfaces                             | LOG_AUTH<br>Select system log Facility<br>LOG_ALERT<br>Select system log Priority<br>Checking this option w<br>ort / Interfaces                                                           | to use for reporting. Defau<br>(Level) to use for reporting<br>will automatically capture p<br>Alerts Blocked                  | It is LOG_AUTH.     G. Default is LOG_ALER     ackets that generate a     Pass Lists Supp     | T.<br>Snort alert into a tcpc<br>ress IP Lists           | lump compatible !<br>SID Mgmt Lc               | file<br>bg Mgmt Sync            |
| System Log Facility System Log Priority Enable Packet Captures Services / Snot Snort Interfaces                             | LOG_AUTH<br>Select system log Facility<br>LOG_ALERT<br>Select system log Priority<br>Checking this option of<br>Ort / Interfaces<br>Global Settings Updates                               | r to use for reporting. Defau<br>r (Level) to use for reporting<br>will automatically capture p<br>Alerts Blocked              | y lit is LOG_AUTH.<br>g. Default is LOG_ALER<br>ackets that generate a<br>Pass Lists Supp     | rr.<br>Snort alert into a topo<br>ress IP Lists          | lump compatible !<br>SID Mgmt Lc               | file<br>og Mgmt Sync            |
| System Log Facility System Log Priority Enable Packet Captures Services / Snot Snort Interfaces Interface Setting           | LOG_AUTH<br>Select system log Facility<br>LOG_ALERT<br>Select system log Priority<br>Checking this option of<br>Ort / Interfaces<br>Global Settings Updates<br>S Overview                 | to use for reporting. Defau<br>(Level) to use for reporting<br>will automatically capture p<br>Alerts Blocked                  | y Default is LOG_AUTH.<br>g. Default is LOG_ALER<br>ackets that generate a<br>Pass Lists Supp | rr.<br>Snort alert into a topo<br>ress IP Lists          | lump compatible f                              | file<br>og Mgmt Sync            |
| System Log Facility System Log Priority Enable Packet Captures Services / Snot Snort Interfaces Interface Setting Interface | LOG_AUTH<br>Select system log Facility<br>LOG_ALERT<br>Select system log Priority<br>Checking this option of<br>Ort / Interfaces<br>Global Settings Updates<br>s Overview<br>Snort Status | to use for reporting. Defau<br>(Level) to use for reporting<br>will automatically capture p<br>Alerts Blocked<br>Pattern Match | JIt is LOG_AUTH.                                                                              | rr.<br>Snort alert into a topo<br>ress IP Lists<br>ode E | lump compatible I<br>SID Mgmt Lc<br>escription | file<br>og Mgmt Sync<br>Actions |

| Snort Interfaces                                                                           | Slobal Settings Updates Alerts Blocked Pass Lists Suppress IP Lists SID Mgmt Log Mgmt Sync                                                                                                    |
|--------------------------------------------------------------------------------------------|----------------------------------------------------------------------------------------------------|
| WAN Settings W                                                                             | AN Categories WAN Rules WAN Variables WAN Preprocs WAN IP Rep WAN Logs                                                                                                    |
| Automatic Flowbit                                                                          | Resolution                                                                                                    |
| Resolve Flowbit                                                                            | If checked, Snort will auto-enable rules required for checked flowbits. Default is Checked.<br>Snort will examine the enabled rules in your chosen rule categories for checked flowbits. Any rules that set these dependent flowbits will be<br>automatically enabled and added to the list of files in the interface rules directory.                                                                                                    |
| Auto-Flowbit Rule                                                                          | S Disabling auto-flowbit rules is strongly discouraged for security reasons. Auto-enabled flowbit rules that generate unwanted alerts should have their GID:SID added to the Suppression List for the interface instead of being disabled.                                                                                                    |
| Snort Subscriber I                                                                         | PS Policy Selection                                                                                                    |
| Use IPS Polic                                                                              | V 🛛 If checked. Snort will use rules from one of three pre-defined IPS policies in the Snort Subscriber rules. Default is Not Checked.                                                                                                    |
|                                                                                            | Selecting this option disables manual selection of Snort Subscriber categories in the list below, although Emerging Threats categories may still be selected if enabled on the Global Settings tab. These will be added to the pre-defined Snort IPS policy rules from the Snort VRT.                                                                                                    |
| IPS Policy Selectio                                                                        | Selecting this option disables manual selection of Snort Subscriber categories in the list below, although Emerging Threats categories may still be selected if enabled on the Global Settings tab. These will be added to the pre-defined Snort IPS policy rules from the Snort VRT.  Balanced  Sonrt IPS policies are: Connectivity, Balanced, Security or Max-Detect. Connectivity blocks most major threats with few or no false positives. Balanced is a good starter policy. It is speedy, has good base coverage level, a covers most threats of the day. It includes all rules in Connectivity. Security is a stringent policy. It contains everything in the first two plus policy-type rules such as a Flash object in an Excel file. Max-Detect is a policy created for testing network traffic through your device. This policy should be used with caution on production systems!                                                                                                    |
| IPS Policy Selection<br>Select the ruleset<br>- Category is auto-en<br>Category is auto-di | Selecting this option disables manual selection of Snort Subscriber categories in the list below, although Emerging Threats categories may still be selected if enabled on the Global Settings tab. These will be added to the pre-defined Snort IPS policy rules from the Snort VRT. Balanced Sonort IPS policies are: Connectivity, Balanced, Security or Max-Detect. Connectivity blocks most major threats with few or no false positives. Balanced is a good starter policy. It is speedy, has good base coverage level, a covers most threats of the day. It includes all rules in Connectivity. Security is a stringent policy. It contains everything in the first two plus policy-type rules such as a Flash object in an Excel file. Max-Detect is a policy created for testing network traffic through your device. This policy should be used with caution on production systems!  (Categories) Snort will load at startup abled by SID Mgmt conf files sabled by SID Mgmt conf files |

Après l'ajout de l'interface WAN on va l'éditer pour ajouter la politique IPS

Les politiques Snort IPS sont Connectivity, Balanced, Sécurity et Max-Detect:

- **<u>Connectivity</u>** : bloque la plupart des menaces majeures avec peu ou pas de faux positifs.
- **Balanced** : est une bonne politique de départ. Il est rapide, a un bon niveau de couverture de base et couvre la plupart des menaces. Il inclut toutes les règles de Connectivité.
- <u>Sécurity</u> : est une politique stricte. Il contient tout ce qui se trouve dans les deux premiers plus les règles de type politique telles qu'un objet Flash dans un fichier Excel.
- <u>Max-Detect</u> : est une stratégie créée pour tester le trafic réseau via votre appareil. Cette politique doit être utilisée avec prudence sur les systèmes de production !

Pour notre travail on a opté pour la politique Balanced

| 0.10 | rt Interfaces Glob | al Settings Updates | Alerts Blocked | Pass Lists Suppress | IP Lists SID Mgmt | Log Mgmt Sync |
|------|--------------------|---------------------|----------------|---------------------|-------------------|---------------|
| Inte | erface Settings Ov | erview              |                |                     |                   |               |
|      | Interface          | Snort Status        | Pattern Match  | Blocking Mode       | Description       | Actions       |
|      | WAN (em0)          | 00                  | AC-BNFA        | LEGACY MODE         | WAN               | e 🖓 🖓 🛅       |
| Ser  | vices / Snort /    | Interfaces          |                |                     |                   | Ø             |
| Snor | t Interfaces Globa | al Settings Updates | Alerts Blocked | Pass Lists Suppress | IP Lists SID Mgmt | Log Mgmt Sync |
|      | Interface          | Snort Status        | Pattern Match  | Blocking Mode       | Description       | Actions       |
|      | WAN (em0)          | S G 🖲               | AC-BNFA        | LEGACY MODE         | WAN               | A 🗅 🧰         |

Et ensuite on passera au démarrage de l'interface

Et sur cette image on voit où les alertes et les adresses bloquées vont s'afficher

| Snort Interfaces | Global Settings | Updates | Alerts | Blocked | Pass Lists | Suppress | IP Lists | SID Mgmt | Log Mgmt | Sync |
|------------------|-----------------|---------|--------|---------|------------|----------|----------|----------|----------|------|
|                  |                 |         |        |         |            |          |          |          |          |      |

#### 3. TEST D'INTRUSION

A l'aide de notre PC physique on installera l'utilitaire Zenmap qui nous aidera à scanner le port de notre PFSense qui a l'adresse 192.168.148.141/24.

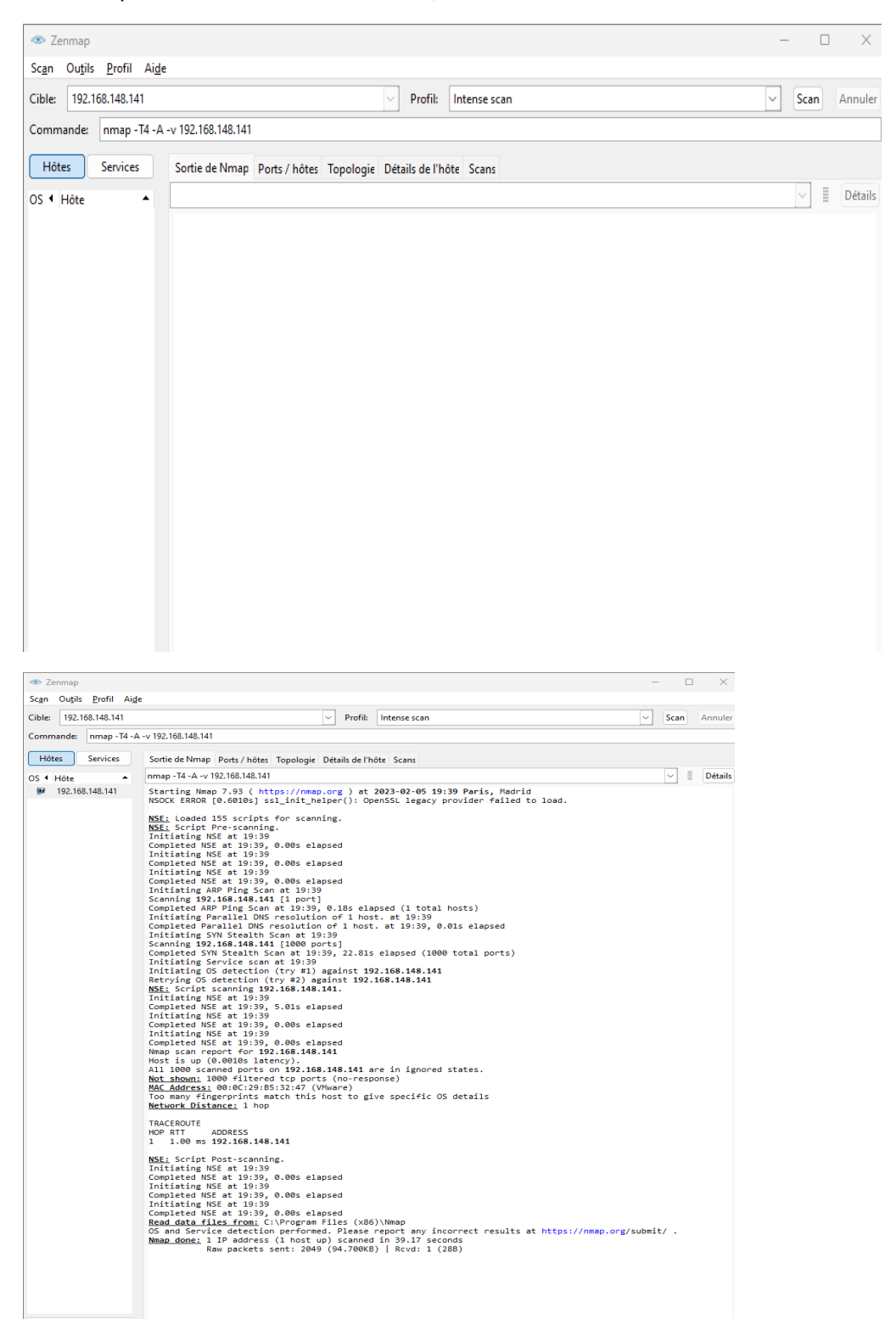

Et pour finir quand on rentrera dans notre PFSense on verra l'alerte et l'adresse IP de notre machine physique qui sera bloquée.

| Service                | s / Sno     | ort /  | Alerts                    |                    |                             |             |                             |              |             |                                     |                              |           | 0     |
|------------------------|-------------|--------|---------------------------|--------------------|-----------------------------|-------------|-----------------------------|--------------|-------------|-------------------------------------|------------------------------|-----------|-------|
| Snort Interf           | aces        | Global | Settings                  | Updates            | Alerts                      | Blocked     | Pass Lists                  | Suppress     | s IP Lists  | SID Mgmt                            | Log Mgmt                     | Sync      |       |
| Alert Log              | View S      | etting | S                         |                    |                             |             |                             |              |             |                                     |                              |           |       |
| Interfa                | ce to Insp  | ect    | WAN (em0)<br>Choose inter | ) 🗸                | Auto-re                     | efresh view | 250<br>Alert lines          | s to display |             | ive                                 |                              |           |       |
| Aler                   | t Log Actio | ons    | L Download                | Clear              |                             |             |                             |              |             |                                     |                              |           |       |
| Alert Log              | View Fi     | ilter  |                           |                    |                             |             |                             |              |             |                                     |                              |           | Ð     |
| 1 Entries              | in Activ    | ve Log |                           |                    |                             |             |                             |              |             |                                     |                              |           |       |
| Date                   | Action      | Pri    | Proto                     | Class              | Source IP                   | SPort       | Destination IP              | DPort        | GID:SID Des | scription                           |                              |           |       |
| 2023-02-05<br>18:38:33 | A           | 3      | TCP                       | Unknown<br>Traffic | 13.107.4.50<br><b>Q 🕀 X</b> | 80          | 192.168.148.141<br><b>Q</b> | 15337        | 120:3 (ht   | ttp_inspect) NO (<br>ICODING IN HTT | CONTENT-LENGTI<br>P RESPONSE | H OR TRAN | ISFER |

| Se                 | rvices / Sno            | ort / Blocked Hosts                                                                             |                 |              |            |                                                      |          |          |        |  |
|--------------------|-------------------------|-------------------------------------------------------------------------------------------------|-----------------|--------------|------------|------------------------------------------------------|----------|----------|--------|--|
| Sn                 | ort Interfaces          | Global Settings Updates Ale                                                                     | rts Blocked     | Pass Lists   | Suppress   | IP Lists                                             | SID Mgmt | Log Mgmt | Sync   |  |
| Blo                | cked Hosts an           | d Log View Settings                                                                             |                 |              |            |                                                      |          |          |        |  |
|                    | Blocked Hos             | ts 🛃 Download                                                                                   |                 |              | Clear      |                                                      |          |          |        |  |
|                    |                         | All blocked hosts will be saved                                                                 |                 |              |            | All blocked hosts will be removed                    |          |          |        |  |
| Refresh and Log Vi |                         | w 🖬 Save 🖉 Refresh                                                                              |                 |              |            | 500                                                  |          |          |        |  |
|                    | -                       | Save auto-refresh and view settings Default is ON                                               |                 |              |            | Number of blocked entries to view.<br>Default is 500 |          |          |        |  |
| La                 | st 500 Hosts Bl         | ocked by Snort (only applicabl                                                                  | e to Legacy Blo | cking Mode i | nterfaces) |                                                      |          |          |        |  |
|                    | IP                      | Alert Descriptions and Event Times                                                              |                 |              |            |                                                      |          |          | Remove |  |
| I                  | 13.107.4.50<br><b>Q</b> | 50 (http_inspect) NO CONTENT-LENGTH OR TRANSFER-ENCODING IN HTTP RESPONSE - 2023-02-05 18:38:33 |                 |              |            |                                                      |          |          | ×      |  |
|                    |                         | 41-110-11-1                                                                                     |                 |              |            |                                                      |          |          |        |  |